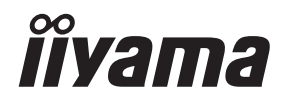

# INSTRUKCJA OBSŁUGI **G-MASTER**

## **LCD Monitor**

G-MASTER GB2470HSU G-MASTER G2470HSU G-MASTER GB2770HSU G-MASTER G2770HSU

Bardzo dziękujemy za wybranie monitora LCD firmy iiyama.

Zalecamy, abyś poświęcił kilka minut i dokładnie przeczytał tę krótką, lecz wyczerpującą instrukcję, zanim zainstalujesz i włączysz monitor.

Przechowuj tę instrukcję w bezpiecznym miejscu do wykorzystania w przyszłości. POLSKI

## DEKLARACJA ZGODNOŚCI Z WYMAGANIAMI OZNAKOWANIA CE

Niniejszy monitor LCD jest zgodny z wymaganiami następujących Dyrektyw WE/UE: 2014/30/UE "Dyrektywa EMC", 2014/35/UE "Dyrektywa niskiego napięcia", 2009/125/WE "Dyrektywa ErP" i 2011/65/UE "Dyrektywa RoHS".

Wymogi dotyczące odporności na zakłócanie spełniane są w przypadku użytkowania urządzenia w budynkach mieszkalnych, biurowych i rzemieślniczych, a także małych zakładach, zarówno wewnątrz budynków, jak i poza nimi. Wszystkie miejsca użytkowania urządzenia charakteryzują się dostępem do publicznej sieci zasilania niskim napięciem.

IIYAMA CORPORATION: Wijkermeerstraat 8, 2131 HA Hoofddorp, The Netherlands

Model Nr. : PL2470H, PL2770H

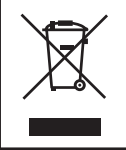

Zalecamy recykling starego sprzętu. Wszelkie informacje na ten temat można znaleźć klikając link Poland na międzynarodowej stronie internetowej firmy iiyama pod adresem http://www.iiyama.com

- Rezerwujemy sobie prawo do zmiany danych technicznych bez uprzedzenia.
- Wszystkie znaki towarowe używane w tej instrukcji obsługi stanowią własność ich odpowiednich właścicieli.
- Numer rejestracyjny w systemie Eprel GB2470HSU-B1 : 361426, G2470HSU-B1 : 361435

GB2770HSU-B1 : 361482, G2770HSU-B1 : 361492

# SPIS TREŚCI

| ,                                       |       |
|-----------------------------------------|-------|
| W TROSCE O TWOJE BEZPIECZEŃSTWO         | 1     |
| ZALECENIA DOTYCZĄCE BEZPIECZEŃSTWA      | 1     |
| SPECJALNE UWAGI NA TEMAT MONITORÓW LCD  | 3     |
| OBSŁUGA KLIENTA                         | 3     |
| CZYSZCZENIE                             | 3     |
| ZANIM URUCHOMISZ MONITOR                | 4     |
| WŁAŚCIWOŚCI                             | 4     |
| KONTROLA ZAWARTOŚCI OPAKOWANIA          | 4     |
| INSTALACJA                              | 5     |
| MONTAŻ I DEMONTAŻ STOPKI :              |       |
| G-MASTER GB2470HSU / G-MASTER GB2770HSU | 7     |
| MONTAŻ I DEMONTAŻ STOPKI :              |       |
| G-MASTER G2470HSU / G-MASTER G2770HSU   | 8     |
| LEMENTY STERUJĄCE I ZŁĄCZA :            |       |
| G-MASTER GB2470HSU / G-MASTER GB2770HSU | 9     |
| LEMENTY STERUJĄCE I ZŁĄCZA :            |       |
| G-MASTER G2470HSU / G-MASTER G2770HSU   | 10    |
| PODŁĄCZANIE MONITORA :                  |       |
| G-MASTER GB2470HSU / G-MASTER GB2770HSU | 11    |
| PODŁĄCZANIE MONITORA :                  |       |
| G-MASTER G2470HSU / G-MASTER G2770HSU   | 12    |
| USTAWIENIA KOMPUTERA                    | 13    |
| REGULACJA WYSOKOŚCI I KĄTA WIDZENIA :   |       |
| G-MASTER GB2470HSU / G-MASTER GB2770HSU | 13    |
| REGULACJA KATA WIDZENIA :               |       |
| G-MASTER G2470HSU / G-MASTER G2770HSU   | 14    |
| OBSŁUGA MONITORA                        | 15    |
| ZAWARTOŚĆ MENU REGULACJA                | 16    |
| FUNKCJA CZUWANIA                        | 28    |
| ROZWIĄZYWANIE PROBLEMÓW                 | 29    |
| INFORMACJE NA TEMAT RECYKLINGU          | 30    |
| DODATEK                                 | 31    |
| DANE TECHNICZNE : G-MASTER GB2470HSU    | 31    |
| DANE TECHNICZNE : G-MASTER G2470HSU     | 32    |
| DANE TECHNICZNE : G-MASTER GB2770HSU    | 33    |
| DANE TECHNICZNE : G-MASTER G2770HSU     |       |
| WYMIARY : G-MASTER GB2470HSU            |       |
| WYMIARY : G-MASTER G2470HSU             |       |
| WYMIARY : G-MASTER GB2770HSU            |       |
| WYMIARY G-MASTER G2770HSU               | 36    |
| SYNCHRONIZACJA                          |       |
|                                         | ••••• |

## ZALECENIA DOTYCZĄCE BEZPIECZEŃSTWA

## OSTRZEŻENIE

#### ZAPRZESTAŃ UŻYTKOWANIA MONITORA, GDY CZUJESZ, ŻE WYSTĘPUJE JAKIŚ PROBLEM

Gdy zauważysz jakiekolwiek nienormalne zjawiska, takie jak dym, dziwne dźwięki lub opary, odłącz monitor i natychmiast skontaktuj się z centrum serwisowym firmy iiyama. Dalsze używanie monitora może być niebezpieczne i spowodować pożar lub porażenie prądem elektrycznym.

#### NIGDY NIE ZDEJMUJ OBUDOWY

Wewnątrz monitora znajdują się obwody wysokiego napięcia. Zdjęcie obudowy może narazić na niebezpieczeństwo pożaru lub porażenia prądem elektrycznym.

#### NIE WKŁADAJ ŻADNYCH PRZEDMIOTÓW DO MONITORA

Nie dopuszczaj do sytuacji, aby we wnętrzu monitora znalazły się jakiekolwiek ciała stałe lub płyny, na przykład woda. W razie takiego zdarzenia, natychmiast odłącz monitor i skontaktuj się ze swym dostawcą lub z centrum serwisowym firmy iiyama. Używanie monitora z jakimikolwiek obcymi obiektami wewnątrz może spowodować pożar, porażenie pradem elektrycznym lub uszkodzenie.

#### USTAW MONITOR NA PŁASKIEJ, STABILNEJ POWIERZCHNI

Monitor może spowodować obrażenia ciała w razie upadku lub upuszczenia.

#### NIE UŻYWAJ MONITORA W POBLIŻU WODY

Nie używaj monitora w miejscach, gdzie mogłoby dojść do spryskania lub oblania monitora wodą, ponieważ mogłoby to spowodować pożar lub porażenie prądem elektrycznym.

## MONITOR NALEŻY UŻY WAĆ PRZY OKREŚLONYM ZASILANIU

Zadbaj, aby monitor był używany tylko przy określonym zasilaniu energią elektryczną. Korzystanie z zasilania o niewłaściwym napięciu spowoduje nieprawidłowe działanie i może spowodować pożar lub porażenie prądem elektrycznym.

#### **CHROŃ PRZEWODY**

Nie rozciągaj, ani nie zginaj przewodu zasilającego, ani przewodu sygnałowego. Nie kładź monitora, ani żadnych innych ciężkich przedmiotów na przewodach. W przypadku uszkodzenia, przewody mogą spowodować pożar lub porażenie prądem elektrycznym.

#### NIEKORZYSTNE WARUNKI POGODOWE

Zaleca się nie używać monitora w czasie silnej burzy z wyładowaniami, ponieważ ustawiczne zaniki zasilania mogą spowodować nieprawidłowe działanie. Zaleca się także nie dotykać wtyczki w takich okolicznościach, ponieważ mogłoby to spowodować porażenie prądem elektrycznym.

#### UWAGA

#### **MIEJSCE USTAWIENIA MONITORA**

Nie ustawiaj monitora w miejscach, gdzie mogą wystąpić nagłe zmiany temperatury lub w przestrzeniach wilgotnych, zapylonych lub zadymionych, ponieważ mogłoby to spowodować pożar, porażenie prądem elektrycznym lub uszkodzenie. Należy również unikać takich miejsc, gdzie słońce świeci wprost na monitor.

#### NIE UMIESZCZAJ MONITORA W MIEJSCACH STWARZAJĄCYH ZAGROŻENIE

W przypadku ustawienia monitora w nieodpowiednim miejscu, monitor może przewrócić się i spowodować obrażenia ciała. Należy także zadbać, aby na monitorze nie były umieszczane żadne ciężkie przedmioty. Wszystkie przewody powinny być ułożone w taki sposób, aby dzieci nie mogły ich pociągać, co mogłoby spowodować obrażenia ciała.

#### UTRZYMUJ DOBRĄ WENTYLACJĘ

Monitor jest zaopatrzony w szczeliny wentylacyjne, aby chronić go przed przegrzaniem. Zasłonięcie tych szczelin może spowodować pożar. W celu zapewnienia odpowiedniego przepływu powietrza, monitor powinien być ustawiony w odległości przynajmniej 10 cm (lub 4 cale) od jakichkolwiek ścian. Po usunięciu stopy, otwory wentylacyjne mogą zostać zasłonięte. Może to doprowadzić do przegrzania i spowodować uszkodzenia lub pożar. Należy zadbać o to żeby otwory wentylacyjne zawsze pozostawały odsłonięte. Ustawianie monitora na tylnej stronie, na boku lub do góry nogami, lub na dywanie albo innym miękkim materiale może także spowodować zagrożenie.

#### ODŁĄCZ PRZEWODY PRZED PRZESTAWIENIEM MONITORA

Przed przemieszczaniem monitora wyłącz zasilanie, odłącz abel zasilający od gniazdka oraz zadbaj o odłączenie przewodu sygnałowego. Jeżeli nie odłączysz tych przewodów, może dojść do pożaru lub porażenia prądem elektrycznym.

#### **ODŁĄCZAJ PRZEWODY MONITORA**

Gdy monitor ma nie być używany przez długi okres czasu, zaleca się pozostawienie monitora z odłączonymi przewodami.

#### PRZY ODŁĄCZANIU PRZEWODU CHWYTAJ WTYCZKĘ

Aby odłączyć zasilacz, kabel zasilający lub kabel sygnałowy, zawsze odłączaj je trzymając za wtyczkę. Nigdy nie ciągnij samego przewodu, ponieważ może to spowodować pożar lub porażenie prądem elektrycznym.

#### NIE DOTYKAJ WTYCZEK WILGOTNYMI DŁONIAMI

Wyjmowanie lub wkładanie wtyczki do gniazda wilgotnymi dłoniami może być przyczyną porażenia prądem elektrycznym.

#### **UMIESZCZANIE MONITORA NA KOMPUTERZE**

Upewnij się, czy komputer jest wystarczająco wytrzymały, aby utrzymać masę monitora, ponieważ w przeciwnym razie może dojść do uszkodzenia komputera.

#### **UWAGA NA RĘCE I PALCE!**

- Zachowaj ostrozność przy zmianie kąta ustawienia monitora, aby nie przygnieść sobie palców albo dłoni.
- Zachowaj ostrożność, by nie przytrzasnąć palców w czasie regulacji wysokości stopki i kąta nachylenia. (Tylko w przypadku monitorów z regulacją wysokości.)

#### UWAGA ODNOŚNIE UŻYTKOWANIA 24/7

Monitor nie został zaprojektowany do użytku 24/7 w dowolnym środowisku.

### UWAGA DOTYCZĄCA MONTAŻU NA ŚCIANIE

Ten produkt nie jest przeznaczony do zastosowań digital signage (elektronicznych nośników reklamowych), takich jak montaż na ścianie.

## **INNE ZALECENIA**

#### ZALECENIA DOTYCZĄCE ERGONOMII

W celu wyeliminowania zmęczenia oczu nie używaj monitora ustawionego na jasnym tle lub w ciemnym pomieszczeniu. Aby zapewnić optymalne warunki oglądania, monitor powinien być ustawiony na wysokości tuż poniżej poziomu oczu i w odległości 40-60 cm (16-24 cali) od oczu. Kiedy używa się monitora przez długi okres czasu, zalecane jest przerywanie pracy co godzinę na dziesięć minut, ponieważ ciągłe patrzenie na ekran może spowodować przemęczenie wzroku.

## SPECJALNE UWAGI NA TEMAT MONITORÓW LCD

Przedstawione poniżej objawy są zjawiskami normalnymi w przypadku monitorów LCD i nie wskazują problemu.

- INFO
- Przy pierwszym włączeniu monitora LCD, obraz może nie być dopasowany do obszaru wyświetlania ze względu na typ używanego komputera. W takim przypadku należy ustawić obraz we właściwym położeniu.
  - W zależności od używanego wzoru na pulpicie, możesz stwierdzić niewielką nierównomierność jasności ekranu.
  - Ze względu na właściwości ekranu LCD, po przełączeniu wyświetlanego obrazu może utrzymywać się powidok poprzedniego ekranu, jeśli ten sam obraz był wyświetlany przez kilka godzin. W takim przypadku, dzięki zmianie obrazu lub wyłączeniu zasilania na kilka godzin następuje powolna regeneracja ekranu.

## **OBSŁUGA KLIENTA**

INFO Gdy musisz zwrócić swoje urządzenie do naprawy, a oryginalne opakowanie zostało wyrzucone, prosimy o skontaktowanie się ze swym dostawcą lub z centrum serwisowym firmy iiyama w celu uzyskania porady lub zastępczego opakowania.

## CZYSZCZENIE

OSTRZEŻENIE

Jeśli podczas czyszczenia monitora dojdzie do wpadnięcia jakichkolwiek materiałów lub rozlania na monitor takich płynów jak woda, natychmiast odłącz kabel zasilający i skontaktuj się ze swym dostawcą lub z centrum serwisowym firmy iiyama.

#### UWAGA

#### INFO

- Przed rozpoczęciem czyszczenia monitora, należy ze względów bezpieczeństwa wyłączyć zasilanie i odłączyć przewody monitora.
- W celu ochrony panelu wyświetlacza LCD nie używaj twardych przedmiotów, aby nie doszło do zarysowania lub zatarcia ekranu.
- Nigdy nie stosuj żadnego z wymienionych poniżej silnych rozpuszczalników. Powodują one uszkodzenia obudowy i ekranu LCD.

| Rozcieńczalnik                         | Środki do czyszczenia w aerozolu     |
|----------------------------------------|--------------------------------------|
| Czysta benzyna                         | Wosk                                 |
| Środki czyszczące o działaniu ściernym | Rozpuszczalniki kwasowe lub zasadowe |

- Skutkiem pozostawania obudowy przez długi okres czasu w zetknięciu z jakimikolwiek produktami z gumy lub tworzyw sztucznych może być degeneracja lub odbarwienie materiału obudowy.
- OBUDOWA Plamy można usuwać za pomocą ściereczki lekko zwilżonej roztworem łagodnego detergentu. Następnie należy wytrzeć obudowę miękką suchą szmatką.
- **EKRAN** Zaleca się okresowe czyszczenie za pomocą miękkiej, suchej szmatki.
- LCD Nie należy używać papierowych chusteczek higienicznych, ponieważ mogą one powodować uszkodzenia ekranu LCD.

## ZANIM URUCHOMISZ MONITOR

## WŁAŚCIWOŚCI

- Obsługuje rozdzielczości do 1920 × 1080
- Wysoki kontrast 1100:1 (typowy), Dostępna funkcja Kontrast podwyższony, Jasność 250cd/m<sup>2</sup> (typowy)
- Czas reakcji na film ruchomy 0,8ms
- ♦ Współpracuje z technologia AMD FreeSync™ Premium
- Flicker-free
- Redukcja niebieskiego światła
- Cyfrowe wygładzanie znaków
- Głośniki Stereo 2 × 2W
- Funkcja czuwania
- Zgodność ze standardem za mocowania VESA (100mm×100mm)
- Miejsce na blokade zabezpieczajaca

## KONTROLA ZAWARTOŚCI OPAKOWANIA

Wraz z monitorem LCD dostarczane są wymienione poniżej akcesoria. Sprawdź, czy znajdują się one w opakowaniu. Jeżeli brakuje któregoś z poniższych elementów lub jest on uszkodzony, należy powiadomić o tym sprzedawcę lub najbliższego przedstawiciela firmy ijyama.

- Kabel zasilajacy\*1
- Kabel HDMI
- Kabel DisplayPort

Kabel USB

UWAGA

- Podstawa stopki ze śruba
- Ramie stopki\*<sup>2</sup>

- Instrukcja bezpieczeństwa
- Skrócona instrukcja obsługi
  - \*1 Parametry znamionowe kabel zasilajacego dla obszarów, gdzie stosowane jest napiecie 120V w sieci, wynosza 10A/125V. Jeżeli korzystasz z zasilania o wyższych parametrach znamionowych niż podane powyżej, musi być stosowany kabel zasilający o parametrach znamionowych 10A/250V. Pamiętaj, iż używanie nieoryginalnego kabla zasilającego skutkuje utratą wszelkich praw gwarancyjnych. Konieczne jest używanie zatwierdzonego kabel zasilającego o specyfikacji równej lub lepszej od H05VVF, 3G, 0,75mm<sup>2</sup>.

\*2 Tylko dla G-MASTER G2470HSU / G-MASTER G2770HSU

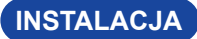

- **UWAGA** Przed instalacją upewnij się, że ramię wyświetlacza lub ramię stojaka na biurko jest wystarczająco silne, aby utrzymać wagę wyświetlacza i uchwytu.
  - Zakres regulacji kąta panelu : do 18° w tył i 3° do przodu

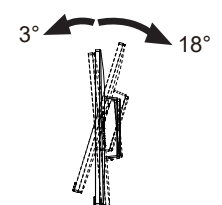

## [RAMIĘ WYŚWIETLACZA LUB RAMIĘ STOJAKA NA BIURKO]

UWAGA Aby zamocować monitor, biorąc pod uwagę grubość stopnia montażowego, w przypadku korzystania z ramienia wyświetlacza lub stojaka na biurko, należy dokręcić śruby M4 (4 szt.), których długość "L" wynosi 7mm. Użycie dłuższej śruby może spowodować porażenie prądem lub uszkodzenie sprzętu w wyniku zetknięcia się śruby z częściami elektrycznymi wewnątrz monitora.

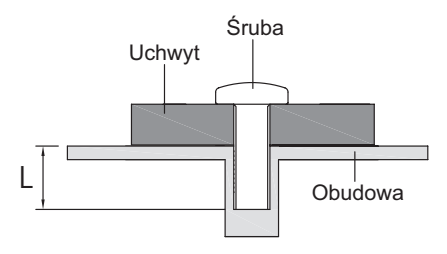

## [OBRÓT OBRAZU]

### • G-MASTER GB2470HSU / G-MASTER GB2770HSU

Zestaw dotykowy jest przystosowany do wyświetlania obrazu zarówno w trybie krajobrazowym jak i portretowym.

Aby odpowiednio obrócić równieże zawartość całego ekranu, potrzebne jest odpowiednie oprogramowanie.

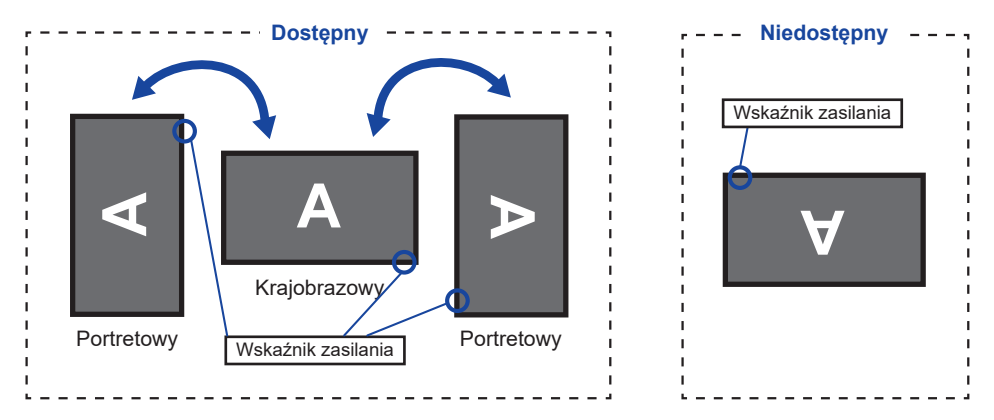

# Z Stojak:

Ustaw maksymalną wysokość panelu LCD przed obrotem panelu.
 Próba obracania panelu siłą bez regulacji wysokości stojaka może spowodować uszkodzenie panelu lub stojaka.

## • G-MASTER G2470HSU / G-MASTER G2770HSU

Zaprojektowany, do używania w trybie krajobrazowym.

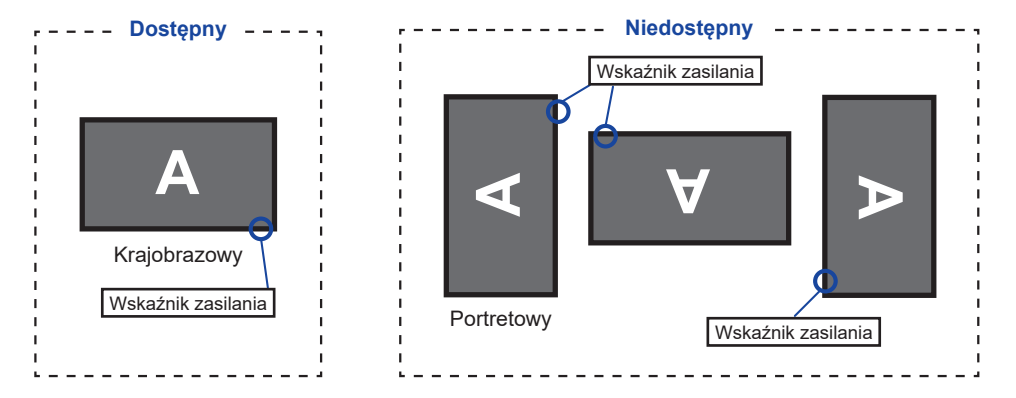

## MONTAŻ I DEMONTAŻ STOPKI : G-MASTER GB2470HSU / G-MASTER GB2770HSU

### UWAGA

- Umieścić monitor na stabilnej powierzchni. Monitor może spowodować obrażenia ciała lub uszkodzenia w razie upadku lub upuszczenia.
  - Nie narażaj monitora na większe wstrząsy, gdyż może to doprowadzić do jego uszkodzenia.
  - Przed zdemontowaniem lub zamontowaniem stojaka odłącz przewody monitora, aby uniknąć porażenia prądem elektrycznym lub uszkodzenia.

#### <Montaż>

- ① Umieść kawałek miękkiego materiału na stole, by zabezpieczyć monitor przed zadrapaniem. Połóż monitor płasko na stole przodem do dołu.
- 2 Zamocuj Podstawę stopki postępując zgodnie z rysunkiem pokazanym powyżej.
- ③ Dokręć "śrubę skrzydełkową", aby przymocować Podstawę stopki do monitora.

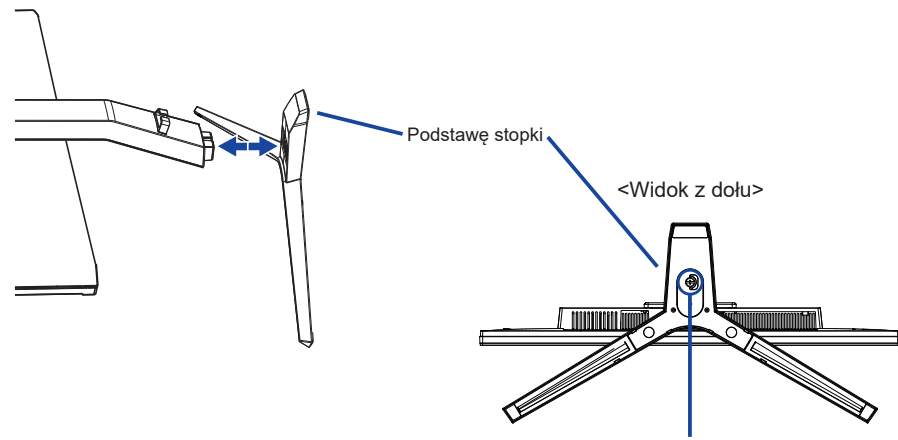

#### <Demontaż>

Śrubę skrzydełkową dla Podstawę stopkę

- Umieść kawałek miękkiego materiału na stole, by zabezpieczyć monitor przed zadrapaniem. Połóż monitor płasko na stole przodem do dołu.
- 2 Poluzuj "śrubę skrzydełkową", aby wyjąć Podstawę stopki z monitora.

#### <Usunięcie zamka> \*

#### Ustaw monitor pionowo na płaskiej, stabilnej powierzchni.

- 1. Usuń taśmę.
- 2. Wciśnij głowicę monitora.
- 3. Usuń zamka.

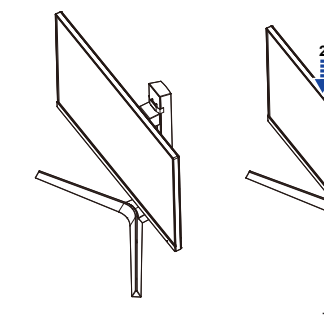

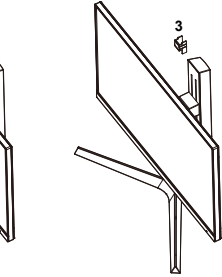

\* z zamka modeli

## MONTAŻ I DEMONTAŻ STOPKI : G-MASTER G2470HSU / G-MASTER G2770HSU

## UWAGA

- Umieścić monitor na stabilnej powierzchni. Monitor może spowodować obrażenia ciała lub uszkodzenia w razie upadku lub upuszczenia.
- Nie narażaj monitora na większe wstrząsy, gdyż może to doprowadzić do jego uszkodzenia.
- Przed zdemontowaniem lub zamontowaniem stojaka odłącz przewody monitora, aby uniknąć porażenia prądem elektrycznym lub uszkodzenia.

### <Montaż>

- ① Połącz ramię stojaka z podstawą stopki.
- ② Dokręć "śrubę skrzydełkową", aby przymocować Podstawę stopki.
- ③ Umieść kawałek miękkiego materiału na stole, by zabezpieczyć monitor przed zadrapaniem. Połóż monitor płasko na stole przodem do dołu.

Ramię stopki

Podstawe stopki

④ Przytrzymaj monitor i wciśnij Ramię stopki.

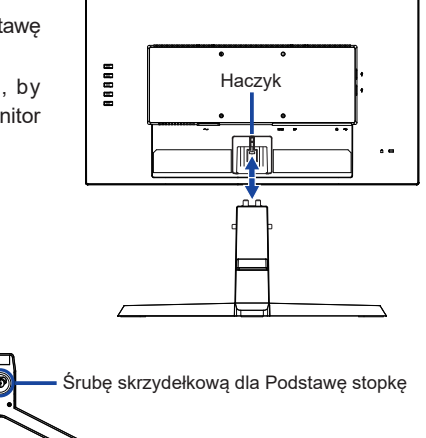

# POLSK

#### <Demontaż>

① Umieść kawałek miękkiego materiału na stole, by zabezpieczyć monitor przed zadrapaniem. Połóż monitor płasko na stole przodem do dołu.

<Widok z dołu>

- ② Naciśnij Haczyk z tyłu monitora i zdejmij Ramię stopki z monitora.
- ③ Poluzuj "śrubę skrzydełkową", aby wyjąć Podstawę stopki z Ramię stopki.

## LEMENTY STERUJĄCE I ZŁĄCZA : G-MASTER GB2470HSU / G-MASTER GB2770HSU

#### <Przód>

<Tył>

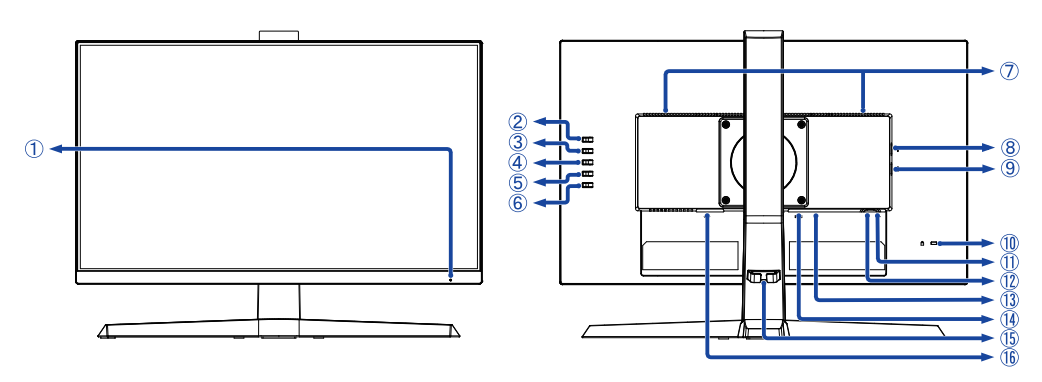

Wskaźnik zasilania

INFO Niebieski: Normalne działanie

Pomarańczowy: Tryb czuwania

- 2 Przycisk Wybór wejścia / Wyjdź (INPUT) \*
- ③ Przycisk + / Poziom Dźwięku (+)\*
- ④ Przycisk / i-Style Color ( ) \*
- 5 Przycisk Menu (MENU)
- ⑥ Przełącznik zasilania ( )
- ⑦ Głośniki
- ⑧ Złącze USB-DOWN ( ⊶ 5V, 500mA)
- ⑨ Złącze USB-DOWN ( ~ 5V, 500mA)
- 1 Miejsce na blokadę zabezpieczającą

INFO Mocując odpowiedni kabel zabezpieczający z blokadą ochronisz monitor przed kradzieżą lub przestawieniem.

- 1) Złącze USB-UP (
- 12 Gniazdo słuchawkowa ( 🔘 )
- 13 Złącze DisplayPort (DP)
- (1) Złącze HDMI (HDMI)
- 15 Uchwytu Kablowego
- 6 Gniazdo zasilania prądem przemiennym (  $\sim$  : Prąd przemienny)

\* Możesz pominąć elementy Menu i bezpośrednio wyświetlić daną opcję lub skalę regulacji.

## LEMENTY STERUJĄCE I ZŁĄCZA : G-MASTER G2470HSU / G-MASTER G2770HSU

<Przód>

<Tył>

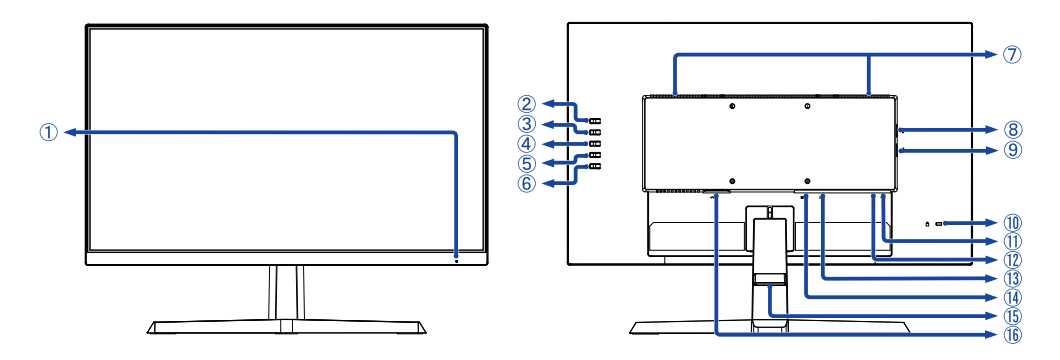

Wskaźnik zasilania

INFO Niebieski: Normalne działanie Pomarańczowy: Tryb czuwania

- ② Przycisk Wybór wejścia / Wyjdź (INPUT) \*
- ③ Przycisk + / Poziom Dźwięku (+)\*
- ④ Przycisk / i-Style Color ( ) \*
- 5 Przycisk Menu (MENU)
- ⑥ Przełącznik zasilania ( )
- ⑦ Głośniki
- ⑧ Złącze USB-DOWN (∞ 5V, 500mA)
- ⑨ Złącze USB-DOWN ( ↔ 5V, 500mA)
- 1 Miejsce na blokadę zabezpieczającą
  - INFO Mocując odpowiedni kabel zabezpieczający z blokadą ochronisz monitor przed kradzieżą lub przestawieniem.
- Złącze USB-UP ( ◦<</li>
- 12 Gniazdo słuchawkowa ( 🔘 )
- (1) Złącze DisplayPort (DP)
- (1) Złącze HDMI (HDMI)
- 15 Uchwytu Kablowego
- b Gniazdo zasilania prądem przemiennym (  $\sim$  : Prąd przemienny)

\* Możesz pominąć elementy Menu i bezpośrednio wyświetlić daną opcję lub skalę regulacji.

## PODŁĄCZANIE MONITORA : G-MASTER GB2470HSU / G-MASTER GB2770HSU

- ① Upewnij się, czy komputer i monitor są wyłączone.
- 2 Przewodem sygnałowym połącz monitor z komputerem.
- ③ Podłącz komputer do monitora kablem USB.
- ④ Podłącz kabel zasilający najpierw do monitora, a następnie do gniazdka elektrycznego.
- 5 Włącz monitor i komputer.
  - INFO Upewnij się, że instalacja w budynku ma wyłącznik automatyczny 120/240V, 20A (maksymalnie).
    - Przewody sygnałowe używane do łączenia komputera z monitorem mogą być różne w zależności od typu używanego komputera. Nieprawidłowe połączenie może spowodować poważne uszkodzenie zarówno monitora, jak i komputera. Kabel dostarczany wraz z monitorem to standardowy kabel z złączem. Jeżeli potrzebny jest specjalny kabel, skontaktuj się ze swym sprzedawcą lub najbliższym przedstawicielem firmy iiyama.
    - Wtykowe urządzenia klasy I typ A muszą być podłączone do uziemienia ochronnego.
    - Gniazdko sieciowe powinno być zainstalowane w pobliżu urządzenia i powinno być łatwo dostępne.
    - Nadmierne ciśnienie akustyczne w słuchawkach może spowodować uszkodzenie/utratę słuchu.

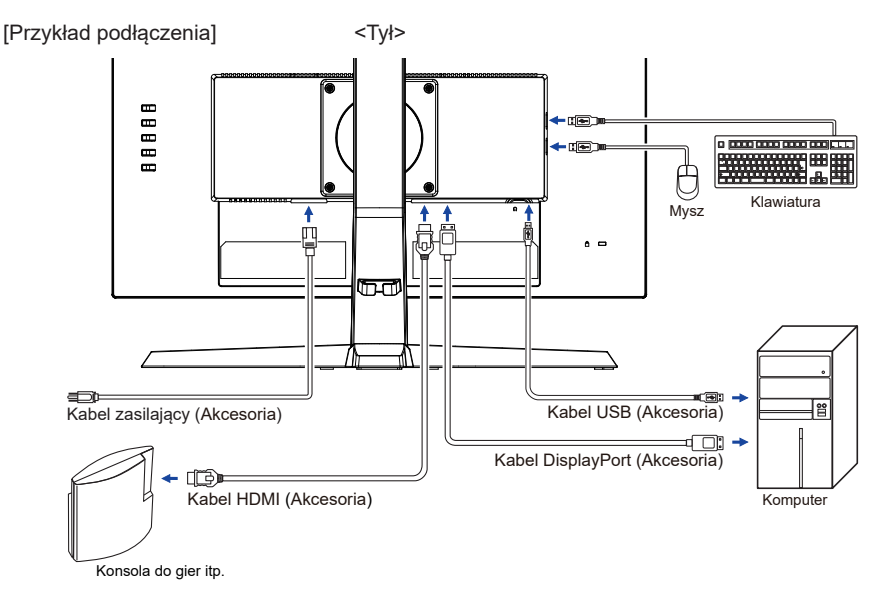

## [Uchwyt na kable]

Przeprowadź kable przez Uchwytu Kablowego, aby je połączyć.

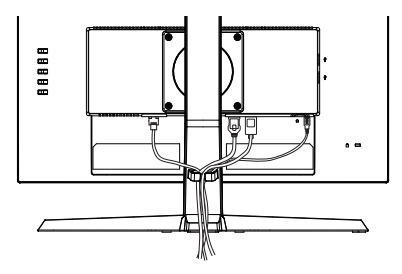

## PODŁĄCZANIE MONITORA : G-MASTER G2470HSU / G-MASTER G2770HSU

- ① Upewnij się, czy komputer i monitor są wyłączone.
- ② Przewodem sygnałowym połącz monitor z komputerem.
- ③ Podłącz komputer do monitora kablem USB.
- ④ Podłącz kabel zasilający najpierw do monitora, a następnie do gniazdka elektrycznego.
- (5) Włącz monitor i komputer.

INFO

 Upewnij się, że instalacja w budynku ma wyłącznik automatyczny 120/240V, 20A (maksymalnie).

- Przewody sygnałowe używane do łączenia komputera z monitorem mogą być różne w zależności od typu używanego komputera. Nieprawidłowe połączenie może spowodować poważne uszkodzenie zarówno monitora, jak i komputera. Kabel dostarczany wraz z monitorem to standardowy kabel z złączem. Jeżeli potrzebny jest specjalny kabel, skontaktuj się ze swym sprzedawcą lub najbliższym przedstawicielem firmy ilyama.
- Wtykowe urządzenia klasy I typ A muszą być podłączone do uziemienia ochronnego.
- Gniazdko sieciowe powinno być zainstalowane w pobliżu urządzenia i powinno być łatwo dostępne.
- Nadmierne ciśnienie akustyczne w słuchawkach może spowodować uszkodzenie/utratę słuchu.

[Przykład podłączenia]

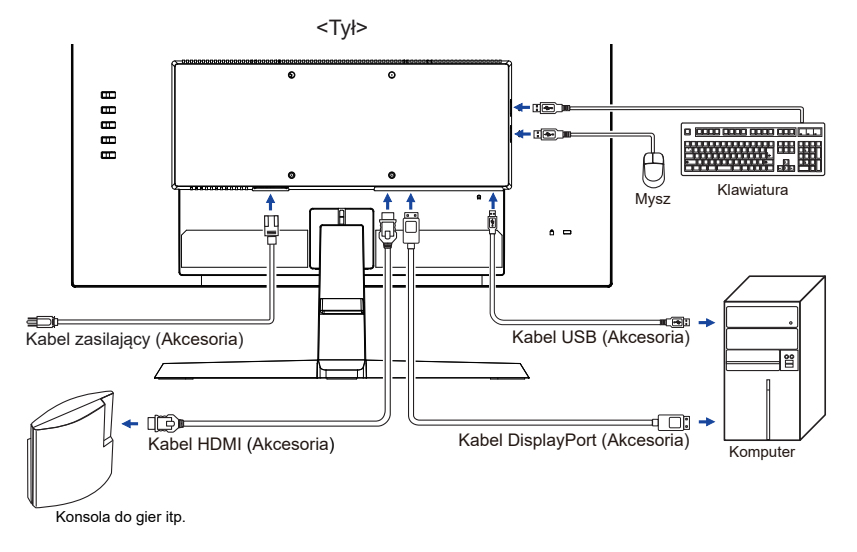

## [Uchwyt na kable]

Przeprowadź kable przez Uchwytu Kablowego, aby je połączyć.

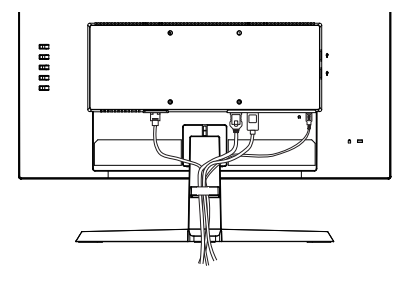

#### Synchronizacja sygnałów

Patrz tabela synchronizacji dla podstawowych rozdzielczości w rozdziale SYNCHRONIZACJA na stronie 37.

## REGULACJA WYSOKOŚCI I KĄTA WIDZENIA : G-MASTER GB2470HSU / G-MASTER GB2770HSU

- Optymalna praca przy monitorze polega na bezpośrednim, prostopadłym patrzeniu na ekran, następnie dostosuj wysokość i kąt monitora do własnych upodobań.
- Przy zmianie wysokości i kąta nachylenia panela przytrzymaj podstawkę monitora jedną ręką, aby uniknąć przewrócenia urządzenia.
- Panel LCD można ustawić na maksymalnej wysokości 130 mm. Kąty nachylenia względem użytkownika mogą wynosić do 18° w tył i 3° do przodu.
- UWAGA Podczas zmiany wysokości lub kąta nachylenia panela nie dotykaj ekranu LCD. W przeciwnym razie istnieje ryzyko uszkodzenia ekranu.
  - Zachowaj ostrożność przy zmianie wysokości lub kąta ustawienia monitora, aby nie przygnieść sobie palców albo dłoni.
  - Zachowaj ostrożność, by nie przytrzasnąć palców w czasie regulacji wysokości stopki i kąta nachylenia.

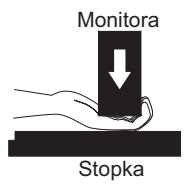

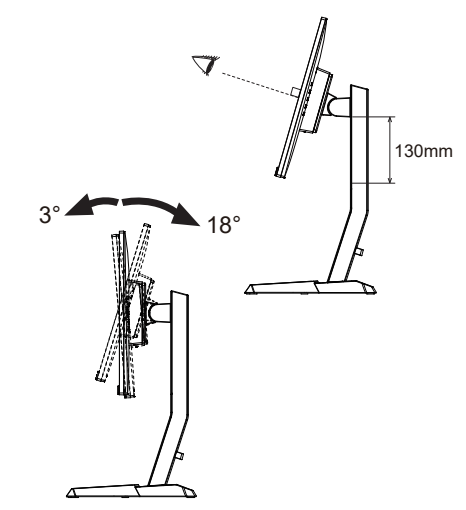

POLSK

## REGULACJA KĄTA WIDZENIA : G-MASTER G2470HSU / G-MASTER G2770HSU

- Optymalna praca przy monitorze polega na bezpośrednim, prostopadłym patrzeniu na ekran.
- Przytrzymaj podstawę tak by monitor nie przewrócił się podczas ustawiania kąta nachylenia monitora.
- Istnieje możliwość zmiany kąta nachylenia monitora o 21,5° w tył i 3,5° do przodu.
- Aby zapewnić korzystną dla zdrowia i rozluźnioną pozycję ciała, kiedy korzysta się z monitora na stanowisku roboczym z monitorem ekranowym, zalecany kąt pochylenia nie powinien przekraczać 10°. Dostosuj kąt monitora do własnych preferencji.
  - INFO Nie dotykaj ekranu LCD przy zmianie kąta ustawienia monitora. Może to spowodować uszkodzenie lub pęknięcie ekranu LCD.
    - Zachowaj ostrożność przy zmianie kąta ustawienia monitora, aby nie przygnieść sobie palców albo dłoni.

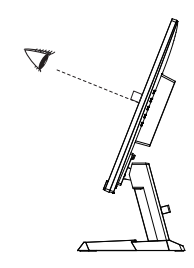

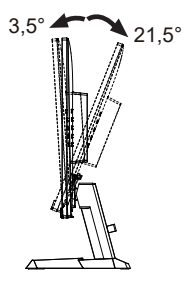

## **OBSŁUGA MONITORA**

W celu zapewnienia najlepszego obrazu, monitor LCD firmy ilyama otrzymał w fabryce predefiniowane ustawienia synchronizacji (patrz str. 37). Możesz także dostosować obraz wykonując przedstawione poniżej operacje na przyciskach.

① Naciśnij przycisk MENU, aby uruchomić funkcję Menu ekranowego (OSD).

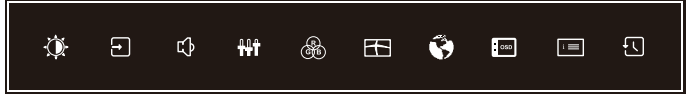

- ② Za pomocą przycisków + / wybierz Menu zawierające element, który chcesz dostosować lub ustawić, a następnie naciśnij przycisk MENU.
- ③ Użyj przycisków + / –, aby podświetlić żądaną ikonę regulacji / ustawienia, a następnie naciśnij przycisk MENU.
- ④ Użyj ponownie przycisków + / –, aby dokonać odpowiedniej regulacji lub ustawienia, a następnie naciśnij przycisk MENU.
- ⑤ Naciśnij przycisk INPUT, aby wyjść z menu, a właśnie wprowadzone ustawienie lub ustawienie zostanie automatycznie zapisane.

Na przykład, aby dokonać korekty położenia OSD w pionie, wybierz pozycję Ustawienia, a następnie naciśnij przycisk MENU. Potem użyj przycisków + / – wybierz Pozycja pionowa. Skala regulacji staje się aktywna po naciśnięciu przycisku MENU.

Wtedy użyj przycisków + / – do zmiany ustawienia położenia OSD w pionie. Pozycja menu OSD w pionie będzie się zmieniać w miarę przeprowadzanych ustawień.

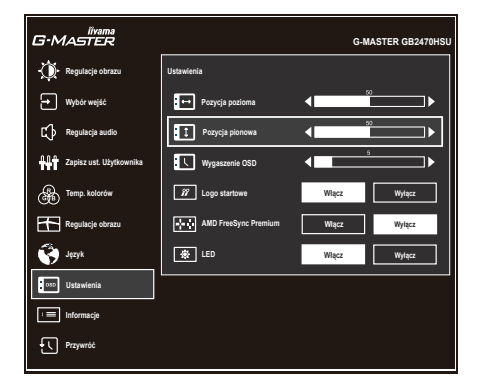

Naciśnij przycisk MENU, a na koniec przycisk INPUT, aby zamknąć funkcję wyświetlania na ekranie. Wszystkie zmiany są zapisywane w pamięci.

#### INFO

- W przypadku wstrzymania operacji na przyciskach podczas przeprowadzania regulacji, Menu ekranowe zniknie po upływie okresu czasu zdefiniowanego w ustawieniu Wygaszenie OSD. Również naciśnięcie przycisku INPUT powoduje szybkie wyłączenie Menu ekranowego.
- W chwili zniknięcia Menu ekranowego następuje zapisanie w pamięci wszelkich wprowadzonych zmian. Należy unikać wyłączania zasilania, kiedy korzysta się z Menu ekranowego.
- Wszelkie ustawienia obowiązują zawsze dla wszystkich rozdzielczości.

## ZAWARTOŚĆ MENU REGULACJA

| Regulacje obraz<br>Picture Adjust | u*1<br>30<br>0<br>1<br>1<br>1<br>1<br>1<br>1<br>1<br>1<br>1<br>1<br>1<br>1<br>1<br>1<br>1<br>1<br>1                     | Name         Control           Name         Image: Image: Ima | α αματοθαρ<br>→<br>→<br>→<br>→<br>→<br>→<br>→<br>→ |  |
|-----------------------------------|----------------------------------------------------------------------------------------------------|----------------------------------------------------------------------------------------------------|----------------------------------------------------|--|
| Element regulacji                 | Problen                                                                                                    | n / Opcja                                                                                                    | Przyciski, które należy naciskać                   |  |
| Kontrast<br>Contrast              | Zbyt md<br>Zbyt inte                                                                                                    | ły obraz<br>ensywny obraz                                                                                                    | <ul> <li></li></ul>                                |  |
| Jasność *²<br>Brightness          | Zbyt ciemny obraz 🔶 🕂 🛨<br>Zbyt jasny obraz                                                                             |                                                                                                    |                                                    |  |
| Over Drive<br>Overdrive           | Wyłącz / -2 / -1 / 0 / +1 / +2<br>Poprawia czas przejścia dla odcieni szarości.<br>Skutkuje to szybszym czasem reakcji. |                                                                                                    |                                                    |  |
| Kontrast podwyższony *3           | Włącz Podwyższony współczynnik kontrastu                                                                                |                                                                                                    |                                                    |  |
| Adv. Contrast                     | Wyłącz                                                                                                    | Typowy współczynnik ko                                                                                                    | ontrastu                                           |  |
| -                                 | vvyrącz i wormaine                                                                                                    |                                                                                                    |                                                    |  |
| Tryb Eco                          | Mode 1                                                                                                    | Jasnosc podswietienia j                                                                                                    | est nizsza.                                        |  |
| LCO                               | Mode 2                                                                                                    | Jasność lub podświetlenie są zredukowane bardziej niż w Mode 1.                                                                                                    |                                                    |  |
|                                   | Wyłacz                                                                                                    | Normalne                                                                                                    | e są zredukowane bardziej niż w mode z.            |  |
| Dod nich ów                       | Mode 1                                                                                                    | Niebieskie światło jest z                                                                                                    | redukowane                                         |  |
| Blue Light Reducer                | Mode 2                                                                                                    | Niebieskie światło jest z                                                                                                    | redukowane bardziej niż w Mode 1                   |  |
|                                   | Mode 3 Niebieskie światło jest zredukowane bardziej niż w Mode 1.                                                       |                                                                                                    |                                                    |  |
| Olahia azami                      | 04 5 4                                                                                                    | 2 +5                                                                                                    | ·<br>                                              |  |
| Black Tuner                       | Regulacje cieni                                                                                                    |                                                                                                    |                                                    |  |
| MBR * <sup>3,4</sup>              | Wyłącz / -3 / -2 / -1 / 0 / +1 / +2 / +3                                                                                |                                                                                                    |                                                    |  |
| MBR                               | Poprawi to czas reakcji animowanego obrazu na panelu LCD. 🔽 📃                                                           |                                                                                                    |                                                    |  |
|                                   | Gamma                                                                                                    | 1                                                                                                    |                                                    |  |
| Gamma                             | Gamma                                                                                                    | 2                                                                                                    |                                                    |  |
| Gamina                            | Gamma3                                                                                                    |                                                                                                    |                                                    |  |

- \*1 Dostępność każdego elementu zależy od tego, który element jest aktywowany. Więcej informacji można znaleźć w poniższej Matryca korelacji funkcji.
- \*2 Dokonaj regulacji parametru Jasność, gdy używasz monitora w ciemnym pomieszczeniu i odnosisz wrażenie, że obraz jest zbyt jasny.
- \*<sup>3</sup> Wyłączone, gdy aktywny jest AMD FreeSync Premium.
- \*4 MBR jest dostępny tylko wtedy, gdy częstotliwość odświeżania wynosi 75Hz lub więcej.

## Matryca korelacji funkcji

| Aktywny przedmiot    | Re                   | Regulacje obrazu |                |                       |                                     |  |
|----------------------|----------------------|------------------|----------------|-----------------------|-------------------------------------|--|
|                      |                      |                  |                |                       | i-Style Colour                      |  |
|                      | Kontrast podwyższony | Tryb Eco         | Red. nieb. św. | MBR                   | Standard<br>Gry sportowe<br>Gry FPS |  |
| Wybrany przedmiot    |                      |                  |                |                       | Gry strategiczne<br>Tekst           |  |
| Kontrast             | _                    | ~                | ~              | ~                     | _                                   |  |
| Jasność              | -                    | -                | ~              | -                     | -                                   |  |
| Over Drive           | ~                    | ~                | ~              | -                     | _                                   |  |
| Kontrast podwyższony |                      | _                | -              | -                     | _                                   |  |
| Tryb Eco             | _                    | $\square$        | -              | _                     | _                                   |  |
| Red. nieb. św.       | -                    | _                |                | -                     | _                                   |  |
| Głębia czerni        | ~                    | ~                | ~              | -                     | _                                   |  |
| MBR                  | _                    | _                | _              | $\square$             | _                                   |  |
| Gamma                | ~                    | ~                | ~              | <ul> <li>✓</li> </ul> | ~                                   |  |

✓ : Dostępny

– : Niedostępne

| Wybór wejść<br>Input Select<br>Direct  | G-Martin<br>↓ the support of<br>the support of<br>t | All Agrada. | GAASTER GEATHOU                   |                                                   |
|----------------------------------------|----------------------------------------------------------------------------------------------------|-------------|-----------------------------------|---------------------------------------------------|
| Element regulacji                      |                                                                                                    |             | Opcja                             | l                                                 |
| Źródło sygnału                         | Auto                                                                                                    |             | Wyszukaj dostę<br>automatycznie p | pne wejścia sygnału i wybierz<br>bierwsze z nich. |
| Input Source                           | Poozny                                                                                                    | HDMI        | Wybierz Cyfrow                    | y (HDMI) sygnał wejściowy.                        |
|                                        |                                                                                                    | DP          | Wybierz Cyfrow                    | y (DisplayPort) sygnał wejściowy.                 |
| INFO Źródła nie moż<br>oraz DisplayPor | na przełącza<br>t.                                                                                                    | ać automa   | atycznie, jeśli wc                | ześniej wybrane zostanie HDMI                     |

## Direct

Wykonując poniższe operacje na przyciskach możesz pominąć te elementy Menu i wyświetlić bezpośrednio opcję.

• Wybór wejść : Naciśnij przycisk INPUT, kiedy nie jest wyświetlane Menu ekranowe.

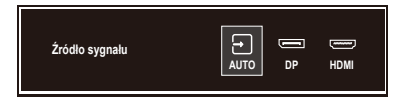

| Regulacja audio<br>Audio Adjust                    | CFMASTER<br>CFMASTER<br>CFMAST | OMATTER KORTHWU                                                 |
|----------------------------------------------------|----------------------------------------------------------------------------------------------------|-----------------------------------------------------------------|
| Element regulacji                                  | Problem /                                                                                                    | Opcja Przyciski, które należy naciskać                          |
| Głośność<br>Volume Direct                          | Zbyt cicho<br>Zbyt głośno                                                                                                    | <ul> <li></li></ul>                                             |
| Wycisz                                             | Włącz                                                                                                    | Tymczasowo wyłącza dźwięk.                                      |
| Mute                                               | Wyłącz                                                                                                    | Przywraca poprzedni poziom głośności dźwięku.                   |
| INFO Parametry Cisza Włąc<br>naciskając przycisków | z oraz Cisza W<br>+ / –.                                                                                                    | yłącz przełącza się w następujący sposób<br>→ Włącz → Wyłącz ─_ |

## Direct

Wykonując poniższe operacje na przyciskach możesz pominąć te elementy Menu i wyświetlić bezpośrednio skalę regulacji.

• Głośność : Naciśnij przycisk +, kiedy nie jest wyświetlane Menu ekranowe.

| Zapisz ust.<br>Użytkownika<br>Store User Setting         | Contraction of the second second | G-BATTER COS/TROD<br>mak  Topogramma )                                                      |
|----------------------------------------------------------|----------------------------------------------------------------------------------------------------|---------------------------------------------------------------------------------------------|
| Element regulacji                                        |                                                                                                    | Opcja                                                                                       |
|                                                          | Tryb użytkownika 1                                                                                                    | Zachowaj ustawienia ekranu.                                                                 |
| Tryby użytkownika                                        | Tryb użytkownika 2                                                                                                    | Zachowaj ustawienia ekranu.                                                                 |
| User Modes                                               | Tryb użytkownika 3                                                                                                    | Zachowaj ustawienia ekranu.                                                                 |
| INFO Możesz zapamięt                                     | ać swoje ustawienia.                                                                                                    |                                                                                             |
| Ustawienia, które<br>Kontrast, Jasność<br>Gamma, Głośnoś | można zapamiętać:<br>, Over Drive, Kontras<br>ć, Wycisz, Temp. kolo                                                                                                    | i podwyższony, Tryb Eco, Głębia czerni, MBR,<br>rów, Ostre i miękkie, Regulacje trybu video |

| Temp. kolorów *<br>Color Settings | C MASTER  France France Franc | CAA            |                                  |  |  |
|-----------------------------------|----------------------------------------------------------------------------------------------------|----------------|----------------------------------|--|--|
| Element regulacji                 | Problem / Op                                                                                                    | cja            | Przyciski, które należy naciskać |  |  |
| Taman anatuma kalanéun            | Zimne                                                                                                    | Zimny kolor    |                                  |  |  |
| Color Temperature                 | Normalne                                                                                                    | Normalny kolor |                                  |  |  |
|                                   | Ciepłe                                                                                                    | Ciepły kolor   | Ciepły kolor                     |  |  |
|                                   | Odcień                                                                                                    | Czerw.         |                                  |  |  |
|                                   |                                                                                                    | Zółt.          |                                  |  |  |
|                                   |                                                                                                    | Ziel.          | Zbyt słaby                       |  |  |
|                                   |                                                                                                    | Cyjan          | Zbyt mocny                       |  |  |
|                                   |                                                                                                    | Nieb.          | -                                |  |  |
| 6-osiowa                          |                                                                                                    | Magenta        |                                  |  |  |
| 6-Axis                            |                                                                                                    | Czerw.         | -                                |  |  |
|                                   |                                                                                                    | Zółt.          |                                  |  |  |
|                                   | Saturacja                                                                                                    | Ziel.          | Zbyt słaby                       |  |  |
|                                   |                                                                                                    | Cyjan          |                                  |  |  |
|                                   |                                                                                                    | Magenta        | -                                |  |  |
|                                   | Liżytkownika-R                                                                                                    | mayerita       | 1                                |  |  |
| Ustawienia użytkownika            |                                                                                                    | Zbyt słaby     | 👉 🛨                              |  |  |
| User Preset                       |                                                                                                    | Zbyt mocny 👉 🦵 |                                  |  |  |
|                                   | Uzytkownika-B                                                                                                    |                |                                  |  |  |

\* Wyłączone, gdy aktywny jest Red. nieb. św. (Reduktor niebieskiego światła).

| Regulacje obrazu<br>Image Adjust                                                          |                                                                                                    |                                                                                    |  |  |
|-------------------------------------------------------------------------------------------|----------------------------------------------------------------------------------------------------|------------------------------------------------------------------------------------|--|--|
| Element regulacji                                                                         | Opcja                                                                                                    | Przyciski, które należy naciskać                                                   |  |  |
|                                                                                           | Wyłącz                                                                                                    | Powrót do ustawień dokonanych w regulacjach koloru (z wyłączeniem i-style Colour). |  |  |
|                                                                                           | Standard                                                                                                    | Ogólny dla środowiska Windows i domyślnych<br>ustawień monitora                    |  |  |
|                                                                                           | Gry sportowe                                                                                                    | Do gier sportowe                                                                   |  |  |
| i-Style Colour Direct                                                                     | Gry FPS                                                                                                    | Do gier FPS                                                                        |  |  |
| i-Style Color                                                                             | Gry strategiczne                                                                                                    | Do gier strategiczne                                                               |  |  |
|                                                                                           | Tekst                                                                                                    | Do edycji i oglądania tekstu                                                       |  |  |
|                                                                                           | Tryb użytkownika 1                                                                                                    | Zastosuj zachowane ustawienia.                                                     |  |  |
| Tryb użytkownika 2                                                                        |                                                                                                    | Zastosuj zachowane ustawienia.                                                     |  |  |
| Tryb użytkownika 3                                                                        |                                                                                                    | Zastosuj zachowane ustawienia.                                                     |  |  |
|                                                                                           | Wyłącz                                                                                                    | Normalne                                                                           |  |  |
| Technologia X-Res                                                                         | Miękkie                                                                                                    | Popraw ostrość krawędzi.                                                           |  |  |
| X-Res Technology                                                                          | Średni                                                                                                    | Popraw ostrość krawędzi bardziej niż w opcji Miękkie.                              |  |  |
|                                                                                           | Wyostrzone                                                                                                    | Popraw ostrość krawędzi bardziej niż w opcji Średnie.                              |  |  |
|                                                                                           | 123456                                                                                                    | <u>ب</u> (+                                                                        |  |  |
| Ostre i miękkie<br>Sharp and Soft                                                         | Możesz dokonać zmiany ostrości obrazu w skali od 1 do 6<br>(ostry-miękki). Naciskaj przycisk +, aby zmieniać ostrość<br>obrazu w kolejności liczbowej. Naciskaj przycisk –, aby<br>zmieniać ostrość obrazu w kolejości odwrotnej. |                                                                                    |  |  |
| Zakres HDMI *1                                                                            | Pełny                                                                                                    | Pełny zakres kolorów                                                               |  |  |
| HDMI Range                                                                                | Ograniczony                                                                                                    | Ograniczony zakres kolorów                                                         |  |  |
| Tryb Direct Drive *2                                                                      | Włącz                                                                                                    | Redukcja opóźnień w w wyświetlaniu obrazu.                                         |  |  |
| Direct Drive Mode                                                                         | Wyłącz                                                                                                    | Normalne                                                                           |  |  |
| INFO Zmiana rozdzielczości, odświeżania lub wyłączenie/włączenie monitora może spowodować |                                                                                                    |                                                                                    |  |  |

dezaktywację funkcji Tryb Direct Drive.

\*1 Dostępne tylko dla wejścia HDMI.

\*<sup>2</sup> Wyłączone, gdy aktywny jest Kontrast podwyższony lub MBR.

## Direct

Wykonując poniższe operacje na przyciskach możesz pominąć te elementy Menu i wyświetlić bezpośrednio opcję.

• i-Style Colour : Naciśnij przycisk – kiedy nie jest wyświetlane menu.

| Regulacje obrazu<br>Image Adjust     | n Replace atom<br>III Sapir class ↓<br>III Sapir class ↓<br>III Sapir class ↓<br>IIII Classicapis Lita, ↓<br>IIII Classicapis Lita, ↓<br>IIIII Classicapis Lita, ↓<br>IIIII Classicapis Lita, ↓<br>IIIII Classicapis Lita, ↓<br>IIIII Classicapis Lita, ↓<br>IIIII Classicapis Lita, ↓<br>IIIII Classicapis Lita, ↓<br>IIIII Classicapis Lita, ↓<br>IIIII Classicapis Lita, ↓<br>IIIII Classicapis Lita, ↓<br>IIIII Classicapis Lita, ↓<br>IIIII Classicapis Lita, ↓<br>IIIIII Classicapis Lita, ↓<br>IIIIIIIII Classicapis Lita, ↓<br>IIIIII Classicapis Lita, ↓<br>IIIIIIIIIIIIIIIIIIIIIIIIIIIIIIIIIIII | C MATTE GEOMER<br>Nyes:<br>Nyes:<br>New<br>New<br>Ny<br>Ny |  |
|--------------------------------------|----------------------------------------------------------------------------------------------------|------------------------------------------------------------|--|
| Element regulacji                    |                                                                                                    | Opcja                                                      |  |
|                                      | Pełny                                                                                                    | Widok pełnoekranowy                                        |  |
|                                      | Format *4                                                                                                    | Zmiana formatu obrazu                                      |  |
|                                      | 1 do 1 * <sup>5</sup>                                                                                                    | Obraz wyświetlany jest w formacie 1:1.                     |  |
|                                      | 17inch                                                                                                    | Format obrazu monitora 17" (5 : 4)                         |  |
| Pogulacio trubu video * <sup>3</sup> | 19inch *6                                                                                                    | Format obrazu monitora 19" (5 : 4)                         |  |
| Video Mode Adjust                    | 19.5inch                                                                                                    | 19.5inch Format obrazu monitora 19,5" (16 : 9)             |  |
|                                      | 21.5inch                                                                                                    | Format obrazu monitora 21,5" (16 : 9)                      |  |
|                                      | 23inch                                                                                                    | Format obrazu monitora 23" (16 : 9)                        |  |
|                                      | 23.6inch *6                                                                                                    | Format obrazu monitora 23,6" (16 : 9)                      |  |
|                                      | 23.8inch *6                                                                                                    | Format obrazu monitora 23,8" (16 : 9)                      |  |
|                                      | 24inch *6                                                                                                    | Format obrazu monitora 24" (16 : 9)                        |  |

\*<sup>3</sup> Poniższa tabela przedstawia funkcjonalne współdziałanie Regulacje trybu video, Over Drive i Tryb Direct Drive.

\*<sup>4</sup> Dostępne tylko z rozdzielczościami 16:10, 5: 4 i 4: 3.

\*<sup>5</sup> Dostępne tylko w rozdzielczości 1920 × 1080 lub mniejszej.
 \*<sup>6</sup> Dostępne tylko dla G-MASTER GB2770HSU / G-MASTER G2770HSU.

| Częstotliwość pionowa | Regulacje trybu video   | Over Drive             | Direct Drive Mode      |
|-----------------------|-------------------------|------------------------|------------------------|
|                       |                         | Nastawny               | Włącz                  |
| 75 Hz lub mpioi       | Pełny / Format          | Wyłącz<br>(wyszarzone) | Wyłącz                 |
| 75 HZ lub miniej      |                         | Nastawny               | Włącz                  |
|                       | 1 do 1 / Rozmiar obrazu | Wyłącz<br>(wyszarzone) | Wyłącz                 |
|                       | Dolmy / Cormot          | Neetowny               | Włącz                  |
| 120 Hz lub wiecei     | Perny / Format          | Mastawny               | (wyszarzone)           |
|                       | 1 do 1 / Rozmiar obrazu | Wyłącz<br>(wyszarzone) | Wyłącz<br>(wyszarzone) |

| Język<br>Language | Constant Sector Sector Se | C 4ASTER GESTINGU |            |             |
|-------------------|----------------------------------------------------------------------------------------------------|-------------------|------------|-------------|
| Element regulacji |                                                                                                    | Op                | ocja       |             |
|                   | English                                                                                                    | Angielski         | Nederlands | Holenderski |
|                   | Deutsch                                                                                                    | Niemiecki         | Polski     | Polski      |
| Język             | Español                                                                                                    | Hiszpański        | Português  | Portugalski |
| Language          | Français                                                                                                    | Francuski         | Русский    | Rosyjski    |
|                   | Italiano                                                                                                    | Włoski            | Ĉesky      | Czeski      |
|                   | 日本語                                                                                                    | Japoński          |            |             |

| Ustawienia<br>Setup Menu                   |                                                                  | Application     CANATTER GELOCIDED       Application     Implication       Application     Implication       Applica |  |  |
|--------------------------------------------|------------------------------------------------------------------|----------------------------------------------------------------------------------------------------|--|--|
| Element regulacji                          | Probl                                                            | em / Opcja Przyciski, które należy naciskać                                                                                                    |  |  |
| Pozycja pozioma<br>OSD Horizontal Position | OSD jest za bardzo na lewo<br>OSD jest za bardzo na prawo        |                                                                                                    |  |  |
| Pozycja pionowa<br>OSD Vertical Position   | OSD zbyt nisko<br>OSD zbyt wysoko                                |                                                                                                    |  |  |
| Wygaszenie OSD<br>OSD Time                 | Możesz ustawić czas wyświetlania menu OSD od 5 do 30 + + sekund. |                                                                                                    |  |  |
| Logo startowe                              | Włącz                                                            | Logo G-MASTER wyświetla się gdy monitor jest włączony.                                                                                                    |  |  |
| Opening Logo                               | Wyłącz                                                           | Logo G-MASTER nie wyświetla się gdy monitor jest włączony.                                                                                                    |  |  |
| AMD FreeSync Premium *                     | Włącz                                                            | Włącz obsługę Freesync.                                                                                                    |  |  |
| AMD FreeSync Premium                       | Wyłącz                                                           | Freesync jest wyłączona.                                                                                                    |  |  |
| LED                                        | Włącz                                                            | Dioda świecąca Wskaźnik Zasilania jest włączona.                                                                                                    |  |  |
| LED                                        | Wyłącz                                                           | Dioda świecąca Wskaźnik Zasilania jest wyłączona.                                                                                                    |  |  |
|                                            |                                                                  |                                                                                                    |  |  |

INFO Diodę Wskaźnik Zasilania należy wyłączyć, jeśli jej światło przeszkadza.

\* Dostępność zależy od tego, który element jest aktywowany. Więcej informacji można znaleźć w poniższej Matryca korelacji funkcji.

## Matryca korelacji funkcji

| Aktywny przedmiot    | Regulacje obrazu |              |              | Regulacje obrazu |                  |                |                 |
|----------------------|------------------|--------------|--------------|------------------|------------------|----------------|-----------------|
|                      |                  |              |              |                  | i-Style Colour   | Tryb<br>Direct | Regulacje trybu |
|                      | Kantraat         |              | Red.         | Red.             | Standard         | Drive          | Video           |
|                      | nodwyższony      | Tryb Eco     | nieb.        | MBR              | Gry sportowe     |                |                 |
|                      | pouwyzszony      |              | ŚW.          |                  | Gry FPS          | Mulacz         | 1 do 1 /        |
|                      |                  |              |              |                  | Gry strategiczne | vvyiącz        | Rozmiar obrazu  |
| Wybrany przedmiot    |                  |              |              |                  | Tekst            |                |                 |
| AMD FreeSync Premium | _                | $\checkmark$ | $\checkmark$ | -                | _                | _              | _               |

✓ : Dostępny

-: Niedostępne

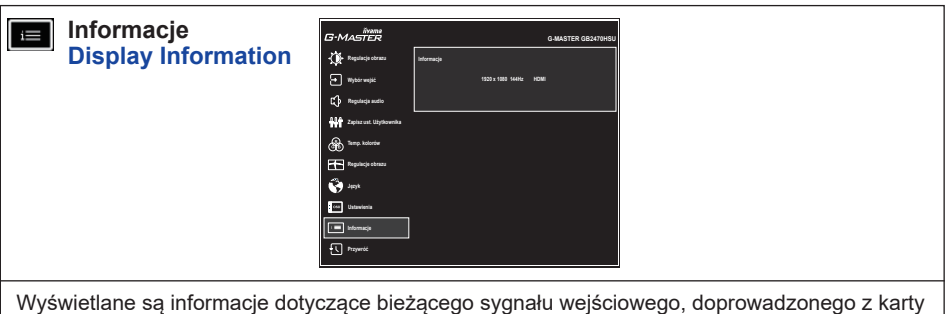

graficznej komputera.

INFO Więcej informacji na temat rozdzielczości oraz częstotliwości odświeżania można znaleźć w instrukcji obsługi karty graficznej.

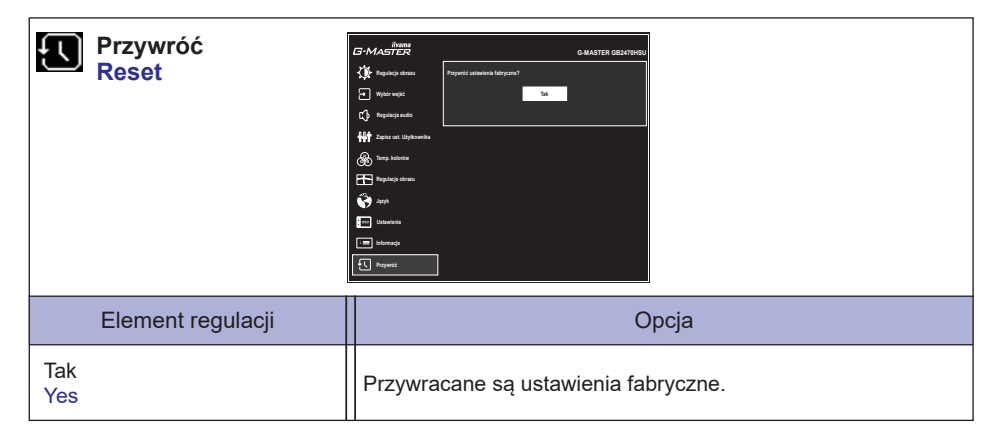

## Blokada

#### <Menu OSD>

Włączając monitor naciśnij przycisk MENU, włączy/wyłączy to funkcję blokady OSD.

## <Przełącznik zasilania / Menu OSD>

Przytrzymaj wciśnięty przycisk MENU przez 10 sekund, kiedy Menu nie jest wyświetlane, aby włączyć/wyłączyć to funkcję blokady Power/OSD.

## **FUNKCJA CZUWANIA**

Ten produkt posiada funkcję czuwania. Jeżeli ta funkcja jest aktywna, zapewnia automatyczne redukowanie niepotrzebnego zużycia energii przez monitor, kiedy komputer nie jest używany. Monitor przechodzi do trybu czuwania, jak to przedstawiono poniżej. Funkcja czuwania, wraz z wszelkimi ustawieniami zegarów, jest konfigurowana przez system operacyjny. W podręczniku systemu operacyjnego możesz sprawdzić konfigurację czuwania.

#### Tryb czuwania

Kiedy zostaną wyłączone sygnał wideo z komputera, monitor przechodzi do trybu czuwania, który zapewnia obniżenie zużycia energii do poziomu poniżej 0,5W\*. Ekran staje się ciemny, a wskaźnik zasilania zmienia kolor na pomarańczowy. Po ponownym dotknięciu klawiatury lub myszki następuje wyjście z trybu czuwania i obraz pojawia się po kilku sekundach.

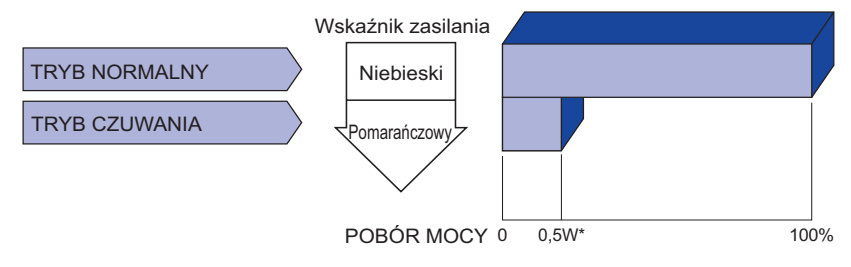

\* Gdy urządzenia USB nie są podłączone.

## **ROZWIĄZYWANIE PROBLEMÓW**

Gdy monitor nie działa prawidłowo, wykonaj poniższe czynności w celu znalezienia prawdopodobnego rozwiązania problemu.

- W zależności od występującego problemu wykonaj regulacje przedstawione w punkcie OBSŁUGA MONITORA. Gdy nie zapewnia to przywrócenia obrazu, przejdź do czynności 2.
- 2. Jeżeli nie możesz znaleźć stosownej pozycji regulacji w punkcie OBSŁUGA MONITORA lub problem nie ustępuje, wykonaj poniższe czynności kontrolne.
- 3. W przypadku gdy zetknąłeś się z problemem, który nie został opisany poniżej lub nie możesz skorygować tego problemu, zaprzestań użytkowania monitora i skontaktuj się ze swoim dostawcą lub centrum serwisowym firmy iiyama w celu uzyskania dodatkowej pomocy.

| Problem                                                      | Sprawdź                                                                                                    |
|--------------------------------------------------------------|----------------------------------------------------------------------------------------------------|
| <ol> <li>Obraz nie<br/>wyświetla się.</li> </ol>             |                                                                                                    |
| (Nie świeci wskaźnik<br>zasilania.)                          | <ul> <li>Czy kabel zasilania jest prawidłowo umieszczony w gnieździe.</li> <li>Czy zostało włączone zasilanie.</li> <li>Czy w gnieździe prądu przemiennego jest napięcie - sprawdź podłączając inne urządzenie.</li> </ul>                                                                                                    |
| (Wskaźnik zasilania<br>ma kolor niebieski.)                  | <ul> <li>Czy jest aktywny wygaszacz ekranu bez obrazu – dotknij klawiatury lub myszki.</li> <li>Zwiększ kontrast i/lub jasność.</li> <li>Czy komputer jest włączony.</li> <li>Czy został prawidłowo przyłączony kabel sygnałowy.</li> <li>Czy taktowanie sygnałów z komputera jest zgodne z danymi technicznymi monitora.</li> </ul> |
| (Wskaźnik<br>zasilania świeci<br>pomarańczowym<br>światłem.) | <ul> <li>Czy monitor jest w trybie czuwania – dotknij klawiatury lub myszki.</li> <li>Czy komputer jest włączony.</li> <li>Czy został prawidłowo przyłączony kabel sygnałowy.</li> <li>Czy taktowanie sygnałów z komputera jest zgodne z danymi technicznymi monitora.</li> </ul>                                                    |
| ② Brak synchronizacji<br>ekranu.                             | <ul> <li>Czy został prawidłowo przyłączony kabel sygnałowy.</li> <li>Czy taktowanie sygnałów z komputera jest zgodne z danymi technicznymi monitora.</li> </ul>                                                                                                    |
| ③ Obraz nie jest na<br>środku ekranu.                        | Czy taktowanie sygnałów z komputera jest zgodne z danymi technicznymi monitora.                                                                                                    |
| ④ Ekran jest zbyt jasny<br>lub zbyt ciemny.                  | □ Czy poziom sygnału wyjściowego wideo z komputera jest zgodny z danymi technicznymi monitora.                                                                                                    |
| 5 Drga obraz na ekranie.                                     | <ul> <li>Czy napięcie prądu elektrycznego jest zgodne z danymi technicznymi monitora.</li> <li>Czy taktowanie sygnałów z komputera jest zgodne z danymi technicznymi monitora.</li> </ul>                                                                                                    |
| 6 Brak dźwięku.                                              | <ul> <li>Czy włączony jest sprzęt audio (komputer itp.).</li> <li>Czy głośność jest ustawiona.</li> <li>Czy wyciszenie jest wyłączone.</li> <li>Czy poziom sygnału wyjściowego audio ze sprzętu audio jest zgodny z<br/>danymi technicznymi monitora.</li> </ul>                                                                     |
| ⑦ Dźwięk jest zbyt<br>głośny lub zbyt cichy.                 | Czy poziom sygnału wyjściowego audio ze sprzętu audio jest zgodny z<br>danymi technicznymi monitora.                                                                                                    |

## INFORMACJE NA TEMAT RECYKLINGU

Nie wyrzucaj swego monitora – przyczynisz się do lepszej ochrony środowiska. Odwiedź naszą witrynę: www.iiyama.com, aby uzyskać informacje o recyklingu monitorów.

## DODATEK

Specyfikacje i wygląd produktów mogą ulec zmianie bez wcześniejszego zawiadomienia.

## DANE TECHNICZNE : G-MASTER GB2470HSU

| Kategoria                     |                           | 24"                                                                                                    |  |  |  |
|-------------------------------|---------------------------|----------------------------------------------------------------------------------------------------|--|--|--|
| Technologia paneli            |                           | Fast IPS                                                                                                    |  |  |  |
| Panel<br>LCD                  | Rozmiar                   | Przekątna: 60,5 cm / 23,8"                                                                                                    |  |  |  |
|                               | Wielkość plamki           | 0,275 mm w poziomie × 0,275 mm w pionie                                                                                                    |  |  |  |
|                               | Jasność                   | 250cd/m² (Typowa), 175cd/m² (Domyślne / Oszczędność energii                                                                                                    |  |  |  |
|                               | Współczynnik kontrastu    | 1100 : 1 (Typowe), funkcja Kontrast podwyższony dostępna                                                                                                    |  |  |  |
|                               | Kąt widzenia              | W prawo / w lewo : 89° każdy, w górę / w dół : 89° każdy (Typowy)                                                                                                    |  |  |  |
|                               | MPRT                      | 0,8ms                                                                                                    |  |  |  |
| Liczba                        | wyświetlanych kolorów     | Około16,7 m                                                                                                    |  |  |  |
| Częstot                       | liwość synchronizacji     | HDMI: Poziomej: 15,0-170,0 kHz, Pionowej: 48-144 Hz<br>DisplayPort: Poziomej: 15,0-195,0 kHz, Pionowej: 48-165 Hz                                                                                                    |  |  |  |
| Natywn                        | a rozdzielczość           | 1920 × 1080, 2,1 megapikseli                                                                                                    |  |  |  |
| Maks. c                       | obsługiwana rozdzielczość | HDMI: 1920 × 1080, 144 Hz<br>DisplayPort: 1920 × 1080, 165 Hz                                                                                                    |  |  |  |
| Złącze sygnału wejściowego    |                           | HDMI × 1, DisplayPort × 1                                                                                                    |  |  |  |
| Sygnał                        | wejściowy wizji           | HDMI, DisplayPort                                                                                                    |  |  |  |
| Standa                        | rd USB                    | USB2,0 (DC5V, 500mA)                                                                                                    |  |  |  |
| Ilość portów USB<br>Typ portu |                           | 1 Upstream : Seria B<br>2 Downstream : Seria A                                                                                                    |  |  |  |
| Gniazd                        | o słuchawkowa             | Gniazdo ø 3,5 mm typu mini jack (Stereo)                                                                                                    |  |  |  |
| Głośnik                       | i                         | 2W × 2 (Głośniki stereo)                                                                                                    |  |  |  |
| Maks. r                       | ozmiar ekranu             | Szer. 527,0 mm × wys. 296,5 mm / szer. 20,7" × 11,7" wys                                                                                                    |  |  |  |
| Źródło z                      | zasilania                 | Źródło prądu przemiennego o napięciu 100-240 V, 50/60 Hz, 1,5 A                                                                                                    |  |  |  |
| Zużycie energii*              |                           | 20W (Typowe)<br>Tryb czuwania: maksymalnie 0,5W<br>Tryb wyłączenia: maksymalnie 0,3W                                                                                                    |  |  |  |
| Wymiary / waga netto          |                           | 539,5 × 395,0 - 525,0 × 256,0 mm / 21,2 × 15,6 - 20,7 × 10,1"<br>(Szer.×Wys.×Głęb.), 4,4kg / 9,7lbs                                                                                                    |  |  |  |
| Kąt                           |                           | Pochylenia: W tył: 18°, Do przodu: 3°<br>Obrót: Zgodnie ze wskazówkami zegara / Przeciwnie do<br>ruchu wskazówek zegara: 90° każdy                                                                                       |  |  |  |
| Warunk                        | i środowiska              | Podczas pracy: Temperatura 5 do 35°C / 41 do 95°F<br>Wilgotność 10 do 80% (Bez kondensacji<br>pary wodnej)<br>Składowanie: Temperatura -20 do 60°C / -4 do 140°F<br>Wilgotność 5 do 85% (Bez kondensacji<br>pary wodnej) |  |  |  |
| Certyfikaty                   |                           | CE, UKCA, TUV-Bauart, EAC, VCCI, PSE                                                                                                    |  |  |  |

INFO \* Gdy urządzenia USB nie są podłączone.

## DANE TECHNICZNE : G-MASTER G2470HSU

| Kategoria                       |                        | 24"                                                                                                    |  |  |  |
|---------------------------------|------------------------|----------------------------------------------------------------------------------------------------|--|--|--|
| Technologia paneli              |                        | Fast IPS                                                                                                    |  |  |  |
| Panel<br>LCD                    | Rozmiar                | Przekątna: 60,5 cm / 23,8"                                                                                                    |  |  |  |
|                                 | Wielkość plamki        | 0,275 mm w poziomie × 0,275 mm w pionie                                                                                                    |  |  |  |
|                                 | Jasność                | 250cd/m² (Typowa), 175cd/m² (Domyślne / Oszczędność energ                                                                                                    |  |  |  |
|                                 | Współczynnik kontrastu | 1100 : 1 (Typowe), funkcja Kontrast podwyższony dostępna                                                                                                    |  |  |  |
|                                 | Kąt widzenia           | W prawo / w lewo : 89° każdy, w górę / w dół : 89° każdy (Typowy)                                                                                                    |  |  |  |
|                                 | MPRT                   | 0,8ms                                                                                                    |  |  |  |
| Liczba                          | wyświetlanych kolorów  | Około16,7 m                                                                                                    |  |  |  |
| Częstotliwość synchronizacji    |                        | HDMI: Poziomej: 15,0-170,0 kHz, Pionowej: 48-144 Hz<br>DisplayPort: Poziomej: 15,0-195,0 kHz, Pionowej: 48-165 Hz                                                                                                    |  |  |  |
| Natywr                          | a rozdzielczość        | 1920 × 1080, 2,1 megapikseli                                                                                                    |  |  |  |
| Maks. obsługiwana rozdzielczość |                        | HDMI: 1920 × 1080, 144 Hz<br>DisplayPort: 1920 × 1080, 165 Hz                                                                                                    |  |  |  |
| Złącze sygnału wejściowego      |                        | HDMI × 1, DisplayPort × 1                                                                                                    |  |  |  |
| Sygnał wejściowy wizji          |                        | HDMI, DisplayPort                                                                                                    |  |  |  |
| Standard USB                    |                        | USB2,0 (DC5V, 500mA)                                                                                                    |  |  |  |
| Ilość portów USB<br>Typ portu   |                        | 1 Upstream : Seria B<br>2 Downstream : Seria A                                                                                                    |  |  |  |
| Gniazdo słuchawkowa             |                        | Gniazdo ø 3,5 mm typu mini jack (Stereo)                                                                                                    |  |  |  |
| Głośnik                         | ci i                   | 2W × 2 (Głośniki stereo)                                                                                                    |  |  |  |
| Maks. r                         | ozmiar ekranu          | Szer. 527,0 mm × wys. 296,5 mm / szer. 20,7" × 11,7" wys                                                                                                    |  |  |  |
| Źródło                          | zasilania              | Źródło prądu przemiennego o napięciu 100-240 V, 50/60 Hz, 1,5 A                                                                                                    |  |  |  |
| Zużycie energii*                |                        | 20W (Typowe)<br>Tryb czuwania: maksymalnie 0,5W<br>Tryb wyłączenia: maksymalnie 0,3W                                                                                                    |  |  |  |
| Wymiary / waga netto            |                        | 539,5 × 415,0 × 187,5 mm / 21,2 × 16,3 × 7,4" (Szer.×Wys.×Głęb.)<br>3,2kg / 7,1lbs                                                                                                    |  |  |  |
| Kąt pochylenia                  |                        | Pochylenia: W tył: 21,5°, Do przodu: 3,5°                                                                                                    |  |  |  |
| Warunł                          | ki środowiska          | Podczas pracy: Temperatura 5 do 35°C / 41 do 95°F<br>Wilgotność 10 do 80% (Bez kondensacji<br>pary wodnej)<br>Składowanie: Temperatura -20 do 60°C / -4 do 140°F<br>Wilgotność 5 do 85% (Bez kondensacji<br>pary wodnej) |  |  |  |
| Certyfikaty                     |                        | CE, UKCA, TÜV-Bauart, EAC, VCCI, PSE                                                                                                    |  |  |  |

INFO \* Gdy urządzenia USB nie są podłączone.

32 DODATEK

## DANE TECHNICZNE : G-MASTER GB2770HSU

| Kategoria                       |                        | 27"                                                                                                    |  |  |  |
|---------------------------------|------------------------|----------------------------------------------------------------------------------------------------|--|--|--|
|                                 | Technologia paneli     | Fast IPS                                                                                                    |  |  |  |
| Panel<br>LCD                    | Rozmiar                | Przekątna: 68,6 cm / 27,0"                                                                                                    |  |  |  |
|                                 | Wielkość plamki        | 0,311 mm w poziomie × 0,311 mm w pionie                                                                                                    |  |  |  |
|                                 | Jasność                | 250cd/m² (Typowa), 175cd/m² (Domyślne / Oszczędność energii                                                                                                    |  |  |  |
|                                 | Współczynnik kontrastu | 1100 : 1 (Typowe), funkcja Kontrast podwyższony dostępna                                                                                                    |  |  |  |
|                                 | Kąt widzenia           | W prawo / w lewo : 89° każdy, w górę / w dół : 89° każdy (Typowy)                                                                                                    |  |  |  |
|                                 | MPRT                   | 0,8ms                                                                                                    |  |  |  |
| Liczba                          | wyświetlanych kolorów  | Około16,7 m                                                                                                    |  |  |  |
| Częstot                         | liwość synchronizacji  | HDMI: Poziomej: 15,0-170,0 kHz, Pionowej: 48-144 Hz<br>DisplayPort: Poziomej: 15,0-195,0 kHz, Pionowej: 48-165 Hz                                                                                 |  |  |  |
| Natywn                          | a rozdzielczość        | 1920 × 1080, 2,1 megapikseli                                                                                                    |  |  |  |
| Maks. obsługiwana rozdzielczość |                        | HDMI: 1920 × 1080, 144 Hz<br>DisplayPort: 1920 × 1080, 165 Hz                                                                                                    |  |  |  |
| Złącze sygnału wejściowego      |                        | HDMI × 1, DisplayPort × 1                                                                                                    |  |  |  |
| Sygnał wejściowy wizji          |                        | HDMI, DisplayPort                                                                                                    |  |  |  |
| Standa                          | rd USB                 | USB2,0 (DC5V, 500mA)                                                                                                    |  |  |  |
| Ilość portów USB                |                        | 1 Upstream : Seria B<br>2 Downstream : Seria A                                                                                                    |  |  |  |
| Gniazd                          | o słuchawkowa          | Gniazdo ø 3.5 mm tvpu mini iack (Stereo)                                                                                                    |  |  |  |
| Głośnik                         | i                      | 2W × 2 (Głośniki stereo)                                                                                                    |  |  |  |
| Maks. r                         | ozmiar ekranu          | Szer. 598,0 mm × wys. 336,5 mm / szer. 23,5" × 13,2" wys                                                                                                    |  |  |  |
| Źródło z                        | zasilania              | Źródło prądu przemiennego o napięciu 100-240 V, 50/60 Hz, 1,5 A                                                                                                    |  |  |  |
| Zużycie energii*                |                        | 22W (Typowe)<br>Tryb czuwania: maksymalnie 0,5W<br>Tryb wyłaczenia: maksymalnie 0,3W                                                                                                    |  |  |  |
| Wymiary / waga netto            |                        | 612,5 × 416,0 - 546,0 × 256,0 mm / 24,1 × 16,4 - 21,5 × 10,1"<br>(Szer ×Wys ×Głęb.), 5,2kg / 11,5lbs                                                                                              |  |  |  |
| Kąt                             |                        | Pochylenia: W tył: 18°, Do przodu: 3°<br>Obrót: Zgodnie ze wskazówkami zegara / Przeciwnie do<br>ruchu wskazówek zegara: 90° każdy                                                                |  |  |  |
| Warunk                          | i środowiska           | Podczas pracy: Temperatura<br>Wilgotność 5 do 35°C / 41 do 95°F<br>10 do 80% (Bez kondensacji<br>pary wodnej)<br>Składowanie: Temperatura<br>Wilgotność 5 do 85% (Bez kondensacji<br>pary wodnej) |  |  |  |
| Certyfikaty                     |                        | CE, UKCA, TÜV-Bauart, EAC, VCCI, PSE                                                                                                    |  |  |  |

INFO \* Gdy urządzenia USB nie są podłączone.

## DANE TECHNICZNE : G-MASTER G2770HSU

| Kategoria                       |                        | 27"                                                                                                    |  |  |  |
|---------------------------------|------------------------|----------------------------------------------------------------------------------------------------|--|--|--|
| Technologia paneli              |                        | Fast IPS                                                                                                    |  |  |  |
| Panel<br>LCD                    | Rozmiar                | Przekątna: 68,6 cm / 27,0"                                                                                                    |  |  |  |
|                                 | Wielkość plamki        | 0,311 mm w poziomie × 0,311 mm w pionie                                                                                                    |  |  |  |
|                                 | Jasność                | 250cd/m² (Typowa), 175cd/m² (Domyślne / Oszczędność energ                                                                                                    |  |  |  |
|                                 | Współczynnik kontrastu | 1100 : 1 (Typowe), funkcja Kontrast podwyższony dostępna                                                                                                    |  |  |  |
|                                 | Kąt widzenia           | W prawo / w lewo : 89° każdy, w górę / w dół : 89° każdy (Typowy                                                                                                    |  |  |  |
|                                 | MPRT                   | 0,8ms                                                                                                    |  |  |  |
| Liczba                          | wyświetlanych kolorów  | Około16,7 m                                                                                                    |  |  |  |
| Częstotliwość synchronizacji    |                        | HDMI: Poziomej: 15,0-170,0 kHz, Pionowej: 48-144 Hz<br>DisplayPort: Poziomej: 15,0-195,0 kHz, Pionowej: 48-165 Hz                                                                                                    |  |  |  |
| Natywr                          | a rozdzielczość        | 1920 × 1080, 2,1 megapikseli                                                                                                    |  |  |  |
| Maks. obsługiwana rozdzielczość |                        | HDMI: 1920 × 1080, 144 Hz<br>DisplayPort: 1920 × 1080, 165 Hz                                                                                                    |  |  |  |
| Złącze                          | sygnału wejściowego    | HDMI × 1, DisplayPort × 1                                                                                                    |  |  |  |
| Sygnał                          | wejściowy wizji        | HDMI, DisplayPort                                                                                                    |  |  |  |
| Standa                          | rd USB                 | USB2,0 (DC5V, 500mA)                                                                                                    |  |  |  |
| Ilość portów USB<br>Typ portu   |                        | 1 Upstream : Seria B<br>2 Downstream : Seria A                                                                                                    |  |  |  |
| Gniazdo słuchawkowa             |                        | Gniazdo ø 3,5 mm typu mini jack (Stereo)                                                                                                    |  |  |  |
| Głośnik                         | ci i                   | 2W × 2 (Głośniki stereo)                                                                                                    |  |  |  |
| Maks. r                         | ozmiar ekranu          | Szer. 598,0 mm × wys. 336,5 mm / szer. 23,5" × 13,2" wys                                                                                                    |  |  |  |
| Źródło                          | zasilania              | Źródło prądu przemiennego o napięciu 100-240 V, 50/60 Hz, 1,5 A                                                                                                    |  |  |  |
| Zużycie energii*                |                        | 22W (Typowe)<br>Tryb czuwania: maksymalnie 0,5W<br>Tryb wyłączenia: maksymalnie 0,3W                                                                                                    |  |  |  |
| Wymiary / waga netto            |                        | 612,5 × 435,5 × 187,5 mm / 24,1 × 17,1 × 7,4" (Szer.×Wys.×Głęb.)<br>4,0kg / 8,8lbs                                                                                                    |  |  |  |
| Kąt pochylenia                  |                        | Pochylenia: W tył: 21,5°, Do przodu: 3,5°                                                                                                    |  |  |  |
| Warunk                          | ki środowiska          | Podczas pracy: Temperatura5 do 35°C / 41 do 95°F<br>WilgotnośćWilgotność10 do 80% (Bez kondensacji<br>pary wodnej)Składowanie:Temperatura<br>WilgotnośćSkładowanie:Temperatura<br>y construction -20 do 60°C / -4 do 140°F<br>WilgotnośćSkładowanie:Temperatura<br>y construction -20 do 60°C / -4 do 140°F<br>y construction -20 do 85% (Bez kondensacji<br>pary wodnej) |  |  |  |
| Certyfik                        | aty                    | CE, UKCA, TÜV-Bauart, EAC, VCCI, PSE                                                                                                    |  |  |  |

INFO \* Gdy urządzenia USB nie są podłączone.

## WYMIARY : G-MASTER GB2470HSU

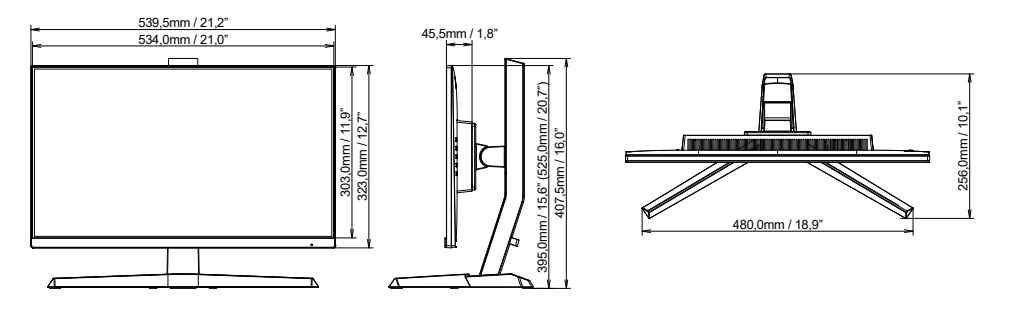

- . 568.5mm / 22.4" (633.5mm / 24.9')
- ( ): w nawiasach podano wartości maksymalne

## WYMIARY : G-MASTER G2470HSU

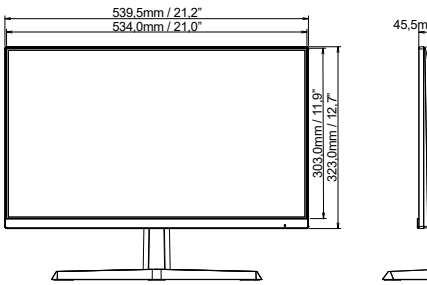

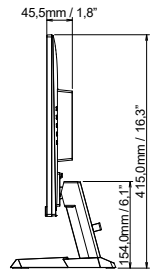

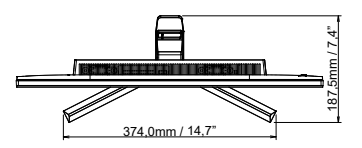

## WYMIARY : G-MASTER GB2770HSU

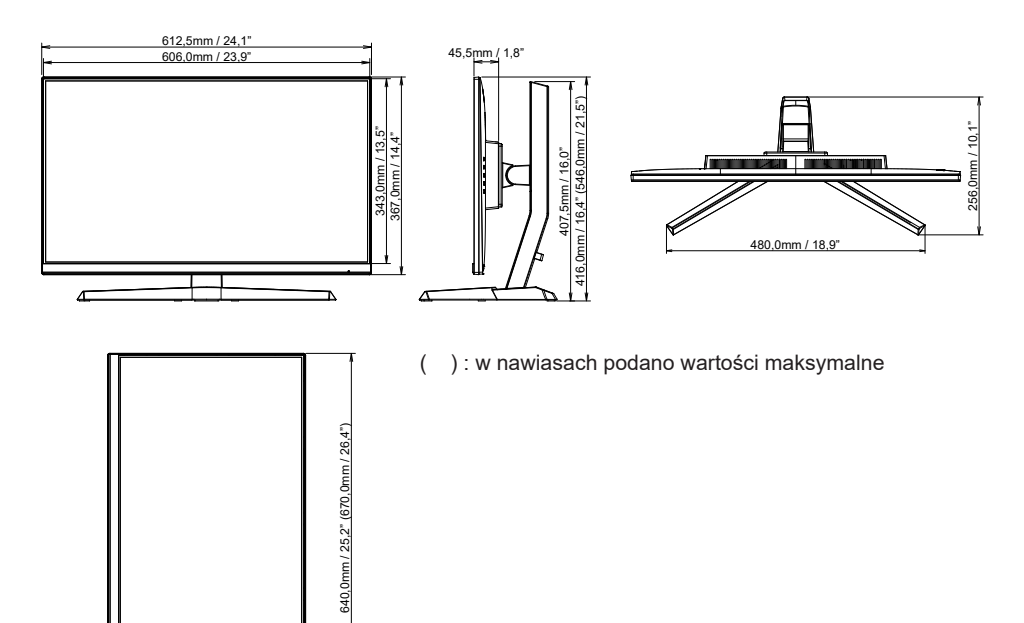

## WYMIARY : G-MASTER G2770HSU

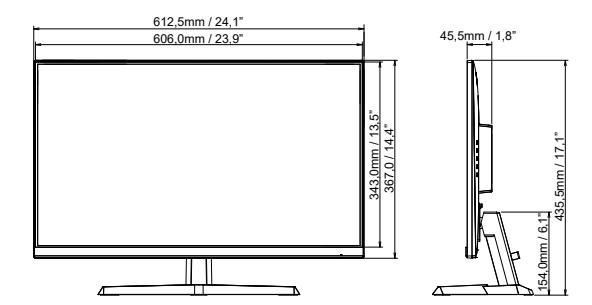

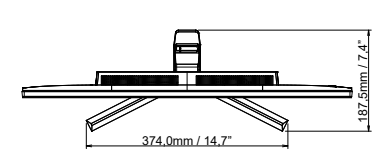

## SYNCHRONIZACJA

| Tryb wideo  | Częstotliwość<br>pozioma | Częstotliwość<br>pionowa | Częstotliwość<br>pasma wizyjnego |
|-------------|--------------------------|--------------------------|----------------------------------|
| 800 × 600   | 37,879kHz                | 60,317Hz                 | 40,000MHz                        |
|             | 46,875kHz                | 75,000Hz                 | 49,500MHz                        |
| 1024 × 768  | 48,363kHz                | 60,004Hz                 | 65,000MHz                        |
|             | 60,023kHz                | 75,029Hz                 | 78,750MHz                        |
| 1280 × 1024 | 63,981kHz                | 60,020Hz                 | 108,000MHz                       |
|             | 79,976kHz                | 75,025Hz                 | 135,000MHz                       |
| 1680 × 1050 | 65,290kHz                | 60,000Hz                 | 146,250MHz                       |
| 1920 × 1080 | 67,500kHz                | 60,000Hz                 | 148,500MHz                       |
|             | 137,143kHz               | 119,880Hz                | 247,286MHz                       |
|             | 166,442kHz               | 144,000Hz                | 332,880MHz                       |
|             | 192,692kHz               | 165,000Hz                | 385,380MHz                       |

INFO \* Tylko dla wejścia DisplayPort.